## LNL

# QR Code Generator App

### User Guide V.2

Latino Marketing 10/16/2019

#### **QR Code Generator App**

Go to LNL Agent Services website and follow the next path:

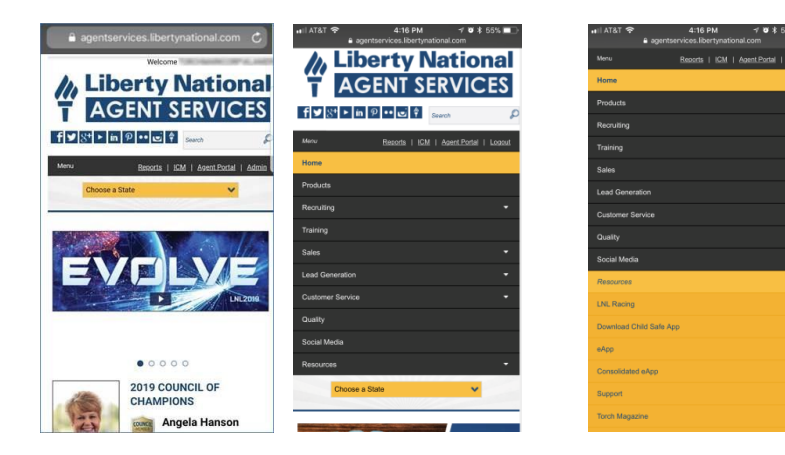

Click on Menu

Click on Resources, then on Download Child Safe App

On the bottom, click on the link of your device

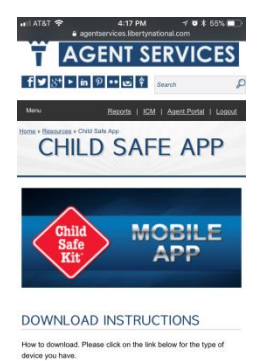

Download Android CSK OR Code Generator App Phone App Download

#### If you have an Iphone

Click on iphone link . A popup message will appear click Install

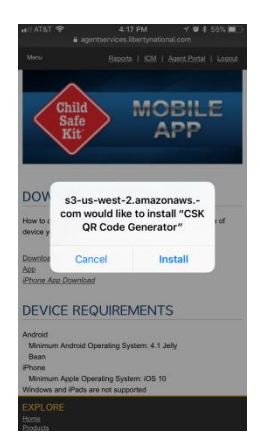

You will find the QR Code App Icon on the device screen.

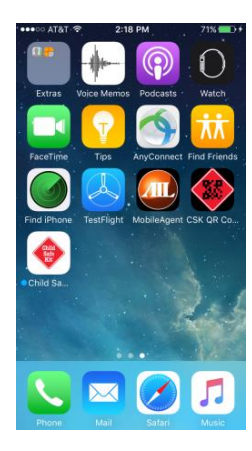

Click General

Open the QR Code Generator App. In case you are not able to open it, please go to settings and follow the next path:

| il Spri | nt LTE 3:45 PM<br>Settings | ≁ © ¥ ∎⊃ | III Sprint LTE 3  C Settings Ge | :45 PM <b>√ 0 ≹</b><br>eneral | •> |
|---------|----------------------------|----------|---------------------------------|-------------------------------|----|
|         | Airplana Mada              |          | Date & Time                     |                               | >  |
|         | Wi-Fi Not C                |          | Keyboard                        |                               | >  |
| 8       | Bluetooth                  | On >     | Language & Region               |                               | >  |
| (rp)    | Cellular                   | >        | Dictionary                      |                               | >  |
|         |                            |          | Tunco Mi, Ei Suno               |                               |    |
| C       | Notifications              | >        | VDN                             | Not Connected                 |    |
|         | Control Center             | >        | Device Management               | Torchmark Corpora             | 5  |
| C       | Do Not Disturb             | >        | Device Management               | forenmark corpora             |    |
| 6       | General                    |          | Regulatory                      |                               | >  |
|         | Display & Brightness       | >        |                                 |                               |    |
|         | Wallpaper                  | ~ ~      | Reset                           |                               | >  |
|         | Sounds & Haptics           | >        | Shut Down                       |                               |    |

#### Click Device Management Click Torchmark Corporation

Click "Trust 'Torchmark Corporation'" Click "Trust"

Now you will be able to open it

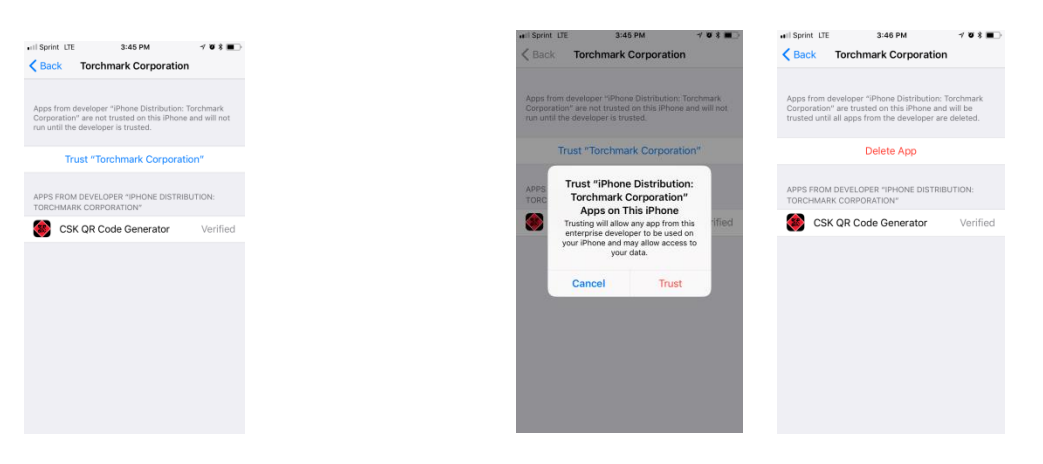

Enter your agent number and click on "Generate QR Code"

| Generate QR Code       | , I xtart ♥ 310100 ■ 60000.<br>Your QR Code                |
|------------------------|------------------------------------------------------------|
| Child<br>Safe<br>Kit   | Child<br>Safe<br>Ktr                                       |
|                        | LNL                                                        |
| LNL                    | Scan this QR Code to activate your leads Child<br>Safe Kit |
| Agent Activation Tool  | Agent Number: 12345                                        |
| Agent Number           |                                                            |
| Enter Agent Number     |                                                            |
| Generate QR Code       |                                                            |
| Current Version: L.2.0 | Create New QR Code                                         |

You can generate a new QR code for a different Agent number or re-enter an Agent number if the Agent number displayed on the "Your QR Code" page is incorrect by clicking on "Create New QR Code" button.

#### If you have an Android

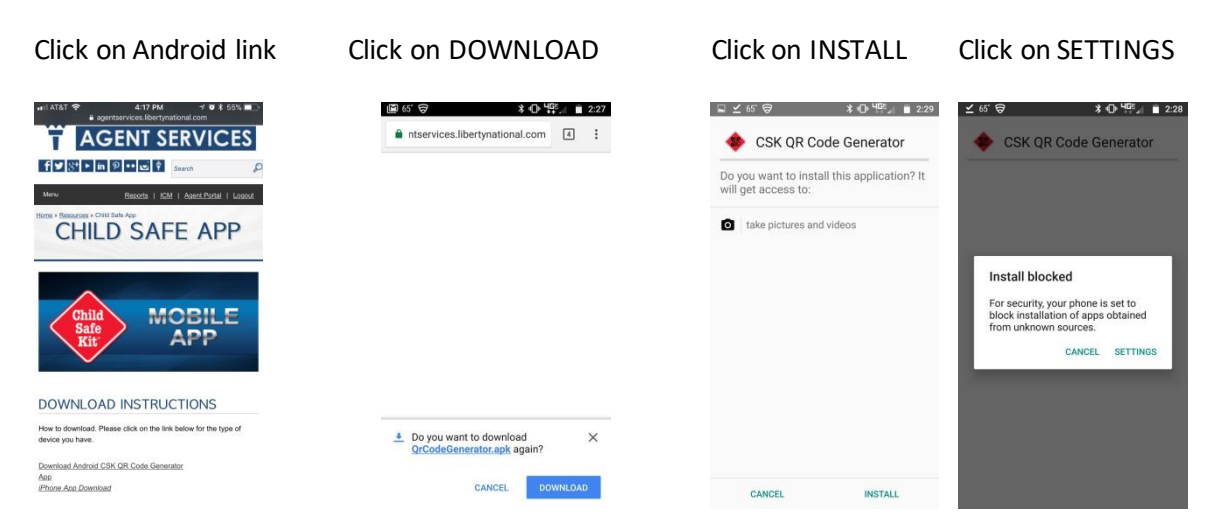

And follow the next path:

Go to "Security"

| ક્ષ. છે | *                    | O <sup>4</sup> G <sup>2</sup> ∡ ∎ 4:05 |
|---------|----------------------|----------------------------------------|
| Setti   | ings                 | ۹                                      |
|         | Sound & notification |                                        |
| ð       | Apps                 |                                        |
|         | Storage              |                                        |
|         | Battery              |                                        |
| Persor  | nal                  |                                        |
| •       | Location             |                                        |
| ô       | Security             |                                        |
|         | Accounts             |                                        |

| □ 52°                      | ଟ                                              | * O 405,1    | 4:07 |
|----------------------------|------------------------------------------------|--------------|------|
| ÷                          | Security                                       |              |      |
| Device                     | administration                                 |              |      |
| Device<br>View o           | e administrators<br>r deactivate device adr    | ninistrators |      |
| Unkno<br>Allow i<br>source | own sources<br>installation of apps from<br>is | n unknown    |      |
| Creder                     | ntial storage                                  |              |      |
| Storag<br>Hardw            | ge type<br>are-backed                          |              |      |
| Truste<br>Display          | ed credentials<br>y trusted CA certificate:    | 1            |      |
| Install<br>Install         | I from storage<br>certificates from storag     | le           |      |

Clear credentials Remove all certificates

#### Turn on "Unknown Sources"

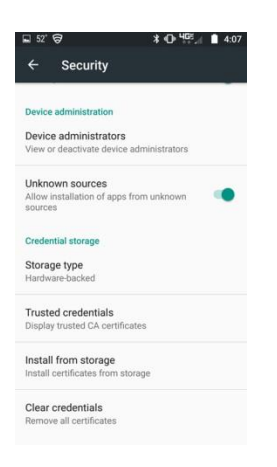

A popup message will appear for the user, click "OK."

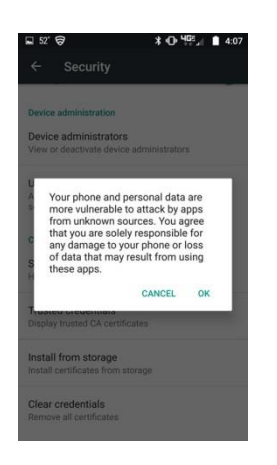

Scroll down to "Unknown Sources" (it should be in the off position)

GO BACK TO YOUR APP TO Complete Installation of the mobile app.

CLICK ON INSTALL You will be able to install it

| ⊻ 65° 🗟 🛛 🗚 🕕 ЧФ., 🔳 2:29                                       | S <sup>1</sup> ≥ 65 <sup>*</sup> S <sup>1</sup> ⊕ 4 <sup>1</sup> / <sub>2</sub> = 2:29 |
|-----------------------------------------------------------------|----------------------------------------------------------------------------------------|
| 🚸 CSK QR Code Generator                                         | 🚸 CSK QR Code Generator                                                                |
| Do you want to install this application? It vill get access to: | Installing                                                                             |
| take pictures and videos                                        |                                                                                        |
|                                                                 |                                                                                        |
|                                                                 |                                                                                        |
|                                                                 |                                                                                        |
|                                                                 |                                                                                        |
|                                                                 |                                                                                        |
|                                                                 |                                                                                        |
| CANCEL INSTALL                                                  |                                                                                        |

Once it is installed, open it and enter your Agent number and click on "Generate QR Code."

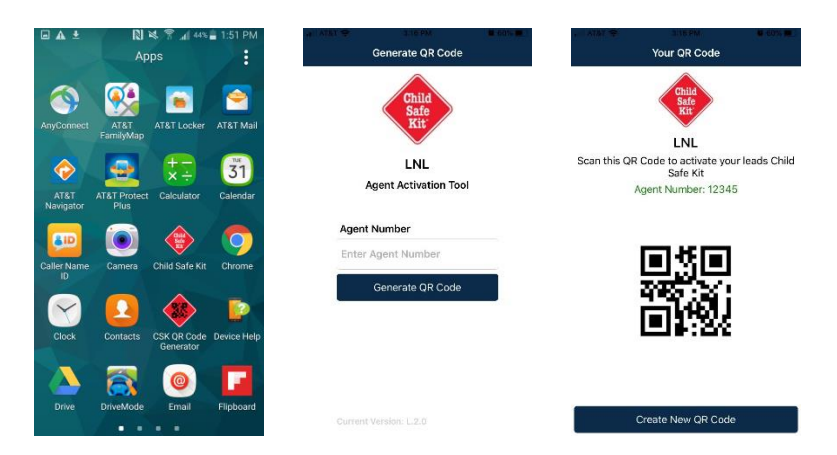

You can generate a new QR code for a different Agent number or re-enter an agent number if the agent number displayed on the "Your QR Code" page is incorrect by clicking on "Create New QR Code" button.

#### **Get Help**

We have the following contact information available for our agents:

Phone Number 888.801.3347

Email Addresses AgencySupport@libnat.com

AskIT@Globe.Life

The preferred way to get help is to CALL because it is immediate. Email help in could take up to 4 business hours.